# Renewing your Short-term Accommodation Licence

Short-term Accommodation Licences are valid for a period of one (1) year from the date of issue. Licences must be renewed annually to ensure that the property retains a valid licence and are permitted to rent.

| 1 | Log into your existing C | loudpermit Account at <u>https://</u>   | <u>/ca.cloudpermit.com/login</u> |
|---|--------------------------|-----------------------------------------|----------------------------------|
|   |                          |                                         |                                  |
| 2 | Click "NEXT"             |                                         |                                  |
|   |                          | Log in to communicate wit<br>government | th your local                    |
|   |                          | Log in                                  | Register for an account          |
|   |                          | Email address                           | CREATE NOW                       |
|   |                          | Forgot your password?                   |                                  |
|   |                          |                                         |                                  |
|   |                          | Privacy policy                          | Technical support                |
|   |                          |                                         |                                  |

## 3 Click "LOG IN"

|                      | Log in to communicate w<br>government                      | rith your local         |
|----------------------|------------------------------------------------------------|-------------------------|
| Log                  | ı in                                                       | Register for an account |
| Passw                | ord                                                        |                         |
|                      |                                                            | CREATE NOW              |
| in the second second | LOGIN                                                      |                         |
|                      | Forgot your password?                                      |                         |
|                      | (info@northernbruce.ca)<br>Use different account to log in |                         |
|                      |                                                            |                         |
|                      | Privacy policy                                             | Technical support       |
|                      |                                                            |                         |

## **4** Find the licence you wish to renew and click "OPEN LICENCE"

| Search clear save s                                                                                                    | EARCH      |                |      | Saved filters |
|----------------------------------------------------------------------------------------------------|------------|----------------|------|---------------|
| Q Type and search                                                                                                    | 1 × Status | ~ Municipality | ~ Ac | ction items   |
| Expiration                                                                                                    | ✓ Category | ~              |      |               |
| Quick search EDIT                                                                                                    |            |                |      |               |
|                                                                                                    |            |                |      |               |
| Results (1)<br>NBP-2024-2<br>Test User                                                                                                    |            |                |      | Recently more |
| Results (1)                                                                                                    |            |                |      | Recently mod  |
| Results (1)<br>NBP-2024-2<br>Test User<br>Short-term Accommodation<br>56 LINDSAY RD 5                                                                                                    |            |                |      | Recently mod  |
| Results (1)<br>NBP-2024-2<br>Test User<br>Short-term Accommodation<br>56 LINDSAY RD 5<br>Northerm Bruce Peninsula<br>Updated in hour gao by Test There                                                           |            |                |      | Recently mod  |
| Results (1)<br>NBP-2024-2<br>Test User<br>Short-term Accommodation<br>56 LINDSAY RD 5<br>Northem Bruce Peninsula<br>Updated an hour ago by Test User<br>Vala Unit 2024-08-01<br>Vala Unit 2024-08-01             |            |                |      | Recently mod  |
| Results (1)<br>NBP-2024-2<br>Test User<br>Short-term Accommodation<br>56 LINDSAY D5<br>Northerm Bruce Peninsula<br>Updated an hour ago by Test User<br>Valid form 2024-04-18<br>Valid unti: 2024-08-01<br>Issued |            |                |      | Recently mod  |
| Results (1)<br>NEP-2024-2<br>Test User Short-term Accommodation<br>56 LINDSAY RD 5 Northerm Bruce Peninsula<br>Updated an hour ago by Test User Valid until: 2024-08-01<br>Issued<br>OPEN LICENCE                |            |                |      | Recently mod  |

|                          | ons 🕑 YES      |           |
|--------------------------|----------------|-----------|
| Licence number Submitted | Licence number | Submitted |

**6** Click "RENEW LICENCE" in the top right corner of the screen.

|          | ⑦ Support   | ନ୍ଦି Messages | A Test User |
|----------|-------------|---------------|-------------|
|          |             | RENE          | WLICENCE    |
|          |             |               |             |
|          |             |               |             |
|          |             |               |             |
|          |             |               |             |
| Category | Date issued |               | -           |

| YES     | Close                              |
|---------|------------------------------------|
| Licensi | ng (New)                           |
| Status  | Visits Last visit / Confirmed time |
|         | YES Licensit                       |

|                                                                         |                          |                 |                                                       | MORE ACTION                    | IS V SIGN OF | F APPLICATION |
|-------------------------------------------------------------------------|--------------------------|-----------------|-------------------------------------------------------|--------------------------------|--------------|---------------|
| LATED WORKSPACES                                                        |                          |                 |                                                       |                                |              |               |
| hort-term Accommodation - Class A/B<br>censing (NBP-2024-2)             |                          |                 |                                                       |                                | Close ^      |               |
|                                                                         |                          |                 | 56 LINDSAY RD 5                                       | ISSUED<br>Updated a day ago by | >            |               |
| APPLICATION                                                             | MITTED                   |                 |                                                       |                                |              |               |
| RED TASKS                                                               | ✓                        |                 | Application needs to be signed off before submission. |                                |              |               |
| Parties Application d to complete required tasks to continue to the nex | Attachments<br>at phase. | Fees & Payments |                                                       |                                |              |               |
| 1 PARTIES TO THE APPLICATION                                            |                          |                 |                                                       |                                | Open 🗸       |               |
| TACHMENTS                                                               |                          |                 |                                                       |                                | Open         |               |
|                                                                         |                          |                 |                                                       |                                |              |               |
|                                                                         |                          |                 |                                                       |                                |              | Back to top 🔨 |

| 9 To uple | oad the documents required fo                    | r renewal select "click here"                                                                                                    |
|-----------|--------------------------------------------------|----------------------------------------------------------------------------------------------------|
| pection   | Floor Plan                                       | Government issued iD                                                                                                    |
|           | 1 Property Manager/Responsit<br>Consent Document | Renter Code of Conduct                                                                                                    |
|           | You can upload me<br>is 100 MB. Allowed          | Drag and drop files here or<br>to select files from your computer.<br>There to select files from your computer.<br>The attachments at the same time. Maximum individual file siz<br>tile types are PDF, image, Microsoft Office, OpenOffice and ZIF<br>ZIP files have to be uploaded individually |
|           | F SEPTIC INSPECTION FLOOR PLAN                   | GOVERNMENT ISSUED ID PROOF OF INSURANCE                                                                                                    |

The documents required for renewal are posted on the Municipal Short-term Accommodation Page on the website. <u>https://www.northbrucepeninsula.ca/develop/short-term-accommodations/</u>

í

| <b>10</b> Once the do | cument is uploaded click "- Sele                                                              | ct -"                                                     |
|-----------------------|-----------------------------------------------------------------------------------------------|-----------------------------------------------------------|
|                       | Evidence of Septic Inspection                                                                 | 1 Floor Plan                                              |
|                       | Proof of Ownership                                                                            | 1 Property Manager/Responsible Person<br>Consent Document |
|                       | Applicable File.pdf (296.0 KB) Type - Select - File visibility EVERYONE RESTRI DONE  CANCEL X | CTED Visible to everyone (default)                        |

## Click the applicable attachment type.

| Туре               |                                                | Drawing number                       | Description          |
|--------------------|------------------------------------------------|--------------------------------------|----------------------|
| - Select -         |                                                | ^                                    |                      |
| Government Issu    | ed ID                                          |                                      | <b>^</b>             |
| Grey Bruce Heal    | th Unit Inspection Report                      |                                      |                      |
| Letter of Complia  | ance from Ministry of Transportatio            | n or County of Bruce (If applicable) |                      |
| Owner Authoriza    | tion Form (if applicable)                      |                                      |                      |
| Proof of Insurand  | e                                              |                                      |                      |
|                    |                                                |                                      | •                    |
| Filter attachments | EVIDENCE OF SEPTIC INSPE                       | CTION FLOOR PLAN GO                  | VERNMENT ISSUED ID   |
|                    | PROPERTY MANAGER/RESP<br>PERSON CONSENT DOCUME | NSIBLE RENTER CODE                   | OF CONDUCT SITE PLAN |
|                    |                                                |                                      |                      |
|                    |                                                |                                      |                      |
|                    |                                                |                                      |                      |

## 12 Click "DONE"

|   | Proof of Ownership 1                                             | Property Manager/Responsible Person<br>Consent Document | 1 Renter Code of Conduct       |
|---|------------------------------------------------------------------|---------------------------------------------------------|--------------------------------|
|   | Applicable File.pdf (296.0 KB)<br>Type<br>1 × Proof of Insurance | Drawing number                                          | Description                    |
|   | File visibility EVERYONE RESTRICTED V                            | isible to everyone (default)                            |                                |
|   | Filter attachments EVIDENCE OF SEPTIC I                          | NSPECTION FLOOR PLAN GOVERN                             | IMENT ISSUED ID PROOF OF INSUF |
| • | Q Search                                                         | CUMENT                                                  |                                |

## **13** Repeat for all applicable documents required for renewal.

| spection | 1            | Floor Plan 1                                                                                                    | Government Issued ID                                                                                                    |
|----------|--------------|----------------------------------------------------------------------------------------------------|----------------------------------------------------------------------------------------------------|
|          | 1            | Property Manager/Responsible Person<br>Consent Document                                                                                                    | Renter Code of Conduct                                                                                                    |
|          |              | Drag and dro<br><u>click here</u> to select file<br>You can upload multiple attachments at t<br>is 100 MB. Allowed file types are PDF, im<br>ZIP files have to be | p files here or<br>es from your computer.<br>he same time. Maximum individual file si<br>age, Microsoft Office, OpenOffice and Z<br>uploaded individually |
| EVIDENCE | OF SEPTIC IN | SPECTION FLOOR PLAN GOVERNMENT ISS                                                                                                    | JED ID PROOF OF INSURANCE                                                                                                    |

## Click "SIGN OFF APPLICATION"

| ن S5 LINDSAY RD 5 د                                            |                                                       | ⑦ Support ⊕ EN ~ Q Messages Q MORE ACTIONS ~ SIGN OFF APPLIC |  |  |  |
|----------------------------------------------------------------|-------------------------------------------------------|--------------------------------------------------------------|--|--|--|
| INDSAY RD 5, Northern Bruce Peninsula                          |                                                       |                                                              |  |  |  |
| W MAP ()<br>Assigned to Lindsay Forbes                         |                                                       |                                                              |  |  |  |
| number Licence number<br>1660002143010000 NBP-2024-2           |                                                       |                                                              |  |  |  |
| ELATED WORKSPACES                                              |                                                       | Close A                                                      |  |  |  |
| Short-term Accommodation - Class A/B<br>Licensing (NBP-2024-2) | 56 LINDSAY RD 5                                       | ISSUED Vipdated a day ago by                                 |  |  |  |
|                                                                |                                                       |                                                              |  |  |  |
| URRENT STEP: DRAFT 1/5 NEXT STEP: SUBMITTED                    |                                                       |                                                              |  |  |  |
| JIRED TASKS                                                    | Application needs to be signed off before submission. |                                                              |  |  |  |

| 15 Read | through the information on the page and click "SIGN OFF"                                                                                                    |
|---------|----------------------------------------------------------------------------------------------------|
|         | I understand that it is an offence pursuant to Section 3.9 of By-law 2021-84 to provide false or misleading information to the Municipality when a time. I further understand that the Municipality may revoke or suspend a licence issued because false or misleading information was provided to                                                                                                    |
|         | STA Occupancy Limit                                                                                                    |
|         | I herby declare that the occupancy limit of the dwelling will adhere to Ontario Building Code Section 9.9.1.3 in that the Occupancy Limit of the De                                                                                                    |
|         | STA Privacy Notification                                                                                                    |
|         | Personal information on this form is being collected for the purpose of determining the owner's eligibility for a Short Term Accommodation Licen-<br>providing this information, you have consented to its use for the above-described purpose and declare that all the information provided herein is<br>Bruce Peninsula departments and related agencies for the purpose of required inspections, approval of, and compliance with this licence applica<br>Information and Protection of Privacy Act. If you wish to obtain further information regarding the collection of your personal information, please of<br>SIGN OFF. |
|         |                                                                                                    |
|         | ① Application needs to be signed off by the Applicant                                                                                                    |
|         |                                                                                                    |
|         |                                                                                                    |

| 16 Click "SU                                | IBMIT APPLICATION"                                                                                                    |
|---------------------------------------------|----------------------------------------------------------------------------------------------------|
| Electrici<br>Ontario<br>the Ont<br>property | ty Act, and any regulations made under them. Without limiting these obligations, I also specifically declare the following there regulation requirements: Smoke alarms are in:<br>Building Code and the Ontario Fire Code respectively; Carbon monoxide alarms are installed, tested and maintained as required by the Ontario Building Code and the Ontar<br>afo Fire Code, tenants have been instructed to notify the landlord if smoke alarms or carbon monoxide alarms have been disconnected, are not operating, or have been inst<br>y please consult a professional.                                                                                                    |
| l unders<br>time. I fu                      | stand that it is an offence pursuant to Section 3.9 of By-law 2021-84 to provide false or misleading information to the Municipality when applying for a short term accommo-<br>urther understand that the Municipality may revoke or suspend a licence issued because false or misleading information was provided to the Municipality.                                                                                                    |
| STA Oco                                     | cupancy Limit                                                                                                    |
| I herby o                                   | declare that the occupancy limit of the dwelling will adhere to Ontario Building Code Section 9.9.1.3 in that the Occupancy Limit of the Dwelling shall be based on two peopl                                                                                                    |
| STA Priv                                    | vacy Notification                                                                                                    |
| Persona<br>providin<br>Bruce P<br>Informa   | al information on this form is being collected for the purpose of determining the owner's eligibility for a Short Term Accommodation Licence in the Municipality of Northern E<br>ng this information, you have consented to its use for the above-described purpose and declare that all the information provided herein is correct. This information may be s<br>reninsula departments and related agencies for the purpose of required inspections, approval of, and compliance with this licence application. The legislated authority to col<br>tion and Protection of Privacy Act. If you wish to obtain further information regarding the collection of your personal information, please contact the Clerk's Department at c |
| 🖉 Sigr                                      | ned by <b>Test User</b> 2024-04-19, 11:58 a.m. Remove                                                                                                    |
| Dow                                         | NLOAD SIGNED FORM                                                                                                    |
|                                             |                                                                                                    |
| SUBM                                        |                                                                                                    |
|                                             |                                                                                                    |
| •                                           |                                                                                                    |
|                                             |                                                                                                    |

**17** Following the submission of your renewal application, you will be contacted by the Municipality through Cloudpermit regarding next steps. A bill for renewal will not be issued until the documents have been reviewed.

Make sure to check your junk folder incase your notification messages are redirected there.

í